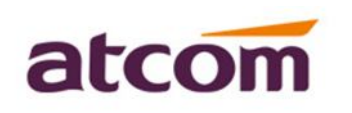

A2F, Block 3 Huangguan Park, Tairan 9<sup>th</sup> Rd, Shenzhen, China Tel: (86)755-83018618 E-mail:sales@atcomemail.com

FAX: (86)755-83018319 HTTP: //www.atcom.cn

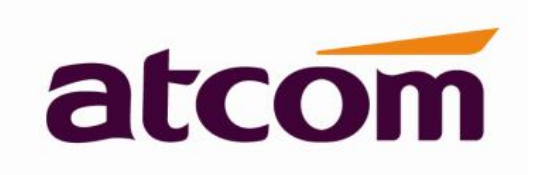

#### **ATCOM Action URL and Active URI Intro**

Version: 1.0

2017-5-16

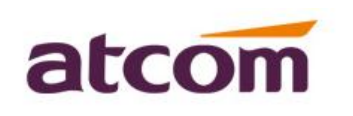

A2F, Block 3 Huangguan Park, Tairan 9<sup>th</sup> Rd, Shenzhen, China Tel: (86)755-83018618 E-mail:sales@atcomemail.com

FAX: (86)755-83018319 HTTP: //www.atcom.cn

# Content

| Contact ATCOM                                 | 3  |
|-----------------------------------------------|----|
| Overview of ATCOM                             | 3  |
| 1. Action URL                                 | 4  |
| 1. The introduce of action URL                | 4  |
| 2. Configure Action URL via the phone webpage | 7  |
| 2. Active URI                                 | 13 |
| 1. The introduce of active URI                | 13 |
| 2. Configure Active URI via the phone webpage | 16 |
| 3. Illustration                               | 18 |

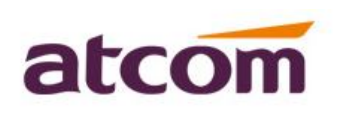

A2F, Block 3 Huangguan Park, Tairan 9<sup>th</sup> Rd, Shenzhen, China Tel: (86)755-83018618 E-mail:sales@atcomemail.com

FAX: (86)755-83018319 HTTP: //www.atcom.cn

# Contact ATCOM

### **Overview of ATCOM**

ATCOM is the leading VoIP hardware manufacturer in global market. We have been keeping innovating with customer's needs oriented, working with partners to establish a total solution for SMB VoIP with IP phone , IP PBX and Asterisk cards

With over 10 years' experience of R&D , manufacturing and service in network and VoIP filed ; mission of creating the biggest value for IP terminals , we commit ourselves in supplying the competitive IP phone and other terminals for IP PBX, softswitch , IMS , NGN providers and carriers; supplying the competitive total VoIP solution for SMB market. We keep improving the customer's experience and creating the bigger value with our reliable products. Until now, our VoIP products have been available in 100+ countries and used by millions of end users.

#### **Contact Sales**

| Address | Area C, A2F, Block 3, Huangguan Technology Park, #21 Tairan |
|---------|-------------------------------------------------------------|
|         | 9th Rd, Chegongmiao , Futian District , Shenzhen China      |
| Tel     | + (86) 755-83018618-8806                                    |
| Fax     | + (86) 755-83018319                                         |
| E-mail  | sales@atcome.com.cn                                         |

#### **Contact Technical Support**

| Tel                                 | + (86) 755-83018618-8003 |  |
|-------------------------------------|--------------------------|--|
| E-mail <u>Support@atcome.com.cn</u> |                          |  |

#### Website Address: <a href="http://www.atcom.cn/">http://www.atcom.cn/</a>

Download Center: <u>http://www.atcom.cn/download.html</u>

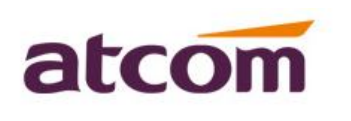

A2F, Block 3 Huangguan Park, Tairan 9<sup>th</sup> Rd, Shenzhen, China Tel: (86)755-83018618 E-mail:sales@atcomemail.com

FAX: (86)755-83018319 HTTP: //www.atcom.cn

### **1. Action URL**

#### 1. The introduce of action URL

Action URL allows IP phones to interact with web server applications by sending an http or https GET request. User can specify a URL that triggers a GET request when a specified event occurs. Action URL can only be triggered by the pre-defined events. The valid URL format is: Http(s)://IP address of the server/xxxx.xml?.

| Event                  | Description                                         |
|------------------------|-----------------------------------------------------|
| Setup Completed        | When the IP phone completes startup                 |
| Registered             | When the IP phone successfully registers an account |
| Unregistered           | When the IP phone logs off the registered account   |
| Register Failed        | When the IP phone fails to register an account      |
| Off Hook               | When the IP phone is off hook                       |
| On Hook                | When the IP phone is on hook                        |
| Incoming Call          | When the IP phone receives an incoming call.        |
| Outgoing Call          | When the IP phone places a call                     |
| Established            | When the IP phone established a call                |
| Terminated             | When the IP phone terminates a call                 |
| Open DND               | When the IP phone enables the DND mode              |
| Close DND              | When the IP phone disables the DND mode.            |
| Open Always Forward    | When the IP phone enables the always forward        |
| Disable Always Forward | When the IP phone disables the always forward       |

The following list the pre-defined events for action URL:

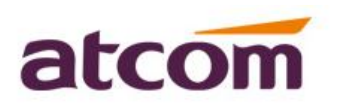

A2F, Block 3 Huangguan Park, Tairan 9<sup>th</sup> Rd, Shenzhen, China Tel: (86)755-83018618 E-mail:sales@atcomemail.com

FAX: (86)755-83018319 HTTP: //www.atcom.cn

| Open Busy Forward        | When the IP phone enables the busy forward           |  |  |
|--------------------------|------------------------------------------------------|--|--|
| Close Busy Forward       | When the IP phone close busy forward                 |  |  |
| Open No Answer Forward   | When the IP phone enables the no answer forward      |  |  |
| Close No Answer Forward  | When the IP phone disable the now answer forward     |  |  |
| Transfer Call            | When the IP phone transfers a call                   |  |  |
| Blind Transfer           | When the IP phone blind transfer a call              |  |  |
| Attend Transfer          | When the IP phone Attend transfer a call             |  |  |
| Hold                     | When the IP phone places a call on hold              |  |  |
| UnHold                   | When the IP phone retrieves a hold call              |  |  |
| Mute                     | When the IP phone mutes a call                       |  |  |
| UnMute                   | When the IP phone un-mutes a call                    |  |  |
| IP Changes               | When the IP address of the phone changes             |  |  |
| Forward Incoming Call    | When the IP phone forward an incoming call           |  |  |
| Reject Incoming call     | When the IP phone rejects an incoming call           |  |  |
| Answer New Incoming Call | When the IP phone answers a new call                 |  |  |
| Transfer Finished        | When the IP phone completes to transfer a call       |  |  |
| Transfer Failed          | When the IP phone fails to transfer a call           |  |  |
| Idle to Busy             | When the state of phone changes from idle to busy    |  |  |
| Busy to Idle             | When the state of phone changes from busy to idle    |  |  |
| Autop Finish             | When the IP phone completes auto provisioning via    |  |  |
|                          | power on                                             |  |  |
| Open Call Waiting        | When the IP phone enable call waiting mode           |  |  |
| Close Call Waiting       | When the IP phone disable call waiting mode          |  |  |
| Headset                  | When the IP phone press the headset key              |  |  |
| Handfree                 | When the IP phone press the speaker key              |  |  |
| Cancel Call Out          | When the IP phone cancel the outgoing call           |  |  |
| Remote busy              | When the IP phone send the outgoing call is rejected |  |  |

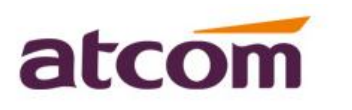

A2F,Block 3 Huangguan Park, Tairan 9th Rd, Shenzhen, ChinaTel:(86)755-83018618FAX: (86)755-83018319E-mail:sales@atcomemail.comHTTP: //www.atcom.cn

| Call Remote Canceled | When the IP phone send the outgoing call is canceled |
|----------------------|------------------------------------------------------|
|                      | by the other side.                                   |

An Http or Https GET request may contain variable name and variable value,

separated by '='.

Each Variable value starts with \$ in the query part of the URL.

The valid URL format is : http(S)://IP address of server/help/xml?variable name=\$variable value

For example: <u>http://172.16.0.67/setup.xml?mac=\$mac</u>

| Variable Value           | Description                                               |  |
|--------------------------|-----------------------------------------------------------|--|
| \$mac                    | The MAC address of the phone                              |  |
| \$ip                     | The IP address of the phone                               |  |
| \$model                  | The IP phone model                                        |  |
|                          | The SIP URI of the current account when the IP phone      |  |
| <pre>\$active_url</pre>  | places a call, receives an incoming call or establishes a |  |
|                          | call                                                      |  |
|                          | The user part of the SIP URI for the current account      |  |
| \$active_user            | when the IP phone places a call, receives an incoming     |  |
|                          | call or establishes a call                                |  |
|                          | The host part of the SIP URI for the current account      |  |
| <pre>\$active_host</pre> | when the IP phone places a call, receives an incoming     |  |
|                          | call or establishes a call.                               |  |
|                          | The SIP URI of the caller when the IP phone places call.  |  |
| \$local                  | The SIP URI of the callee when the IP phone receives      |  |
|                          | an incoming call.                                         |  |
|                          | The SIP URI of the callee when the IP phone plases a      |  |
| \$remote                 | call.                                                     |  |
|                          | The SIP URI of the caller when the IP phone receives      |  |

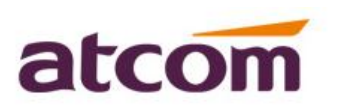

A2F,Block 3 Huangguan Park, Tairan 9th Rd, Shenzhen, ChinaTel:(86)755-83018618FAX: (86)755-83018319E-mail:sales@atcomemail.comHTTP: //www.atcom.cn

|                   | an incoming call.                                       |  |
|-------------------|---------------------------------------------------------|--|
|                   | The display name of the caller when the IP phone places |  |
| ¢ diamlary la sal | a call.                                                 |  |
| sdisplay_local    | The display name of the caller when the IP phone        |  |
|                   | receives an incoming call.                              |  |
|                   | The display name of the callee when the IP phone        |  |
| ¢dianlas, romoto  | places a call.                                          |  |
| \$display_remote  | The display name of the caller when the IP phone        |  |
|                   | receives an incoming call.                              |  |
| \$call_id         | The call-id of the active call.                         |  |
| \$caller_id       | The call-id of the recipient call                       |  |

#### 2. Configure Action URL via the phone webpage

Note: The feature adds in our 2.xxx firmware version.

Please login to the webpage and go to 'Phone – Action URL', please check as below configuration screenshot:

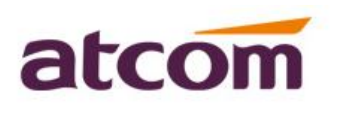

A2F, Block 3 Huangguan Park, Tairan 9<sup>th</sup> Rd, Shenzhen, China Tel: (86)755-83018618 E-mail:sales@atcomemail.com

FAX: (86)755-83018319 HTTP: //www.atcom.cn

|                |       |                               |                    |          |                 | 60                      | English | Logou |
|----------------|-------|-------------------------------|--------------------|----------|-----------------|-------------------------|---------|-------|
| atcom          | Basic | Account                       | Network            | DSS Keys | Phone           | Contacts                |         |       |
| Preferences    |       |                               |                    |          |                 |                         |         |       |
| Features       |       | Setup Completed<br>Registered |                    | http://  | 172.16.0.11/set | up.xml?ip=\$ip&model=\$ | model   |       |
| Upgrade        |       | Unregistered                  |                    |          |                 |                         |         |       |
| Auto Provision |       | Register Failed               |                    |          |                 |                         |         |       |
| Configuration  |       | On Hook                       |                    |          |                 |                         |         |       |
| Remote Control |       | Incoming Call                 |                    |          |                 |                         |         |       |
| Action URL     |       | Outgoing Call                 |                    |          |                 |                         |         |       |
| Tones          |       | Terminated                    |                    |          |                 |                         |         |       |
| Dial Plan      |       | Open DND                      |                    |          |                 |                         |         |       |
| Voice          |       | Close DND                     |                    |          |                 |                         |         |       |
| Phone Lock     |       | Close Always Forw             | vard               |          |                 |                         |         |       |
| TR069          |       | Open Busy Forwa               | rd                 |          |                 |                         |         |       |
| Security       |       | Close Busy Forwar             | rd                 |          |                 |                         |         |       |
| Debug          |       | Open NoAnswer F               | Forward<br>Forward |          |                 |                         |         |       |

Web user interface:

Via: Phone- Action URL- Setup Completed

Configures the action URL the IP phone sends after start up completed. http://172.16.0.184/setupCompletedUrl.xml?ip=\$ip&mac=\$mac

Via: Phone- Action URL- Registered

Configures the register action URL the IP phone would send after an account registered.

http://172.16.0.184/registeredUrl.xml?ip=\$ip&mac=\$mac

189 GET /unmuteUrl.xml?action\_url= HTTP/1.0 223 GET /setupCompletedUrl.xml?ip=172.16.0.102&mac=80:82:87:04:6B:C2 HTTP/1.0 219 GET /registeredUrl.xml?ip=172.16.0.102&mac=80:82:87:04:6B:C2 HTTP/1.0

Via: Phone- Action URL- Unregister

Configures the unregister action URL the IP phone would send after an account disable.

http://172.16.0.184/unregisterUrl.xml?ip=\$ip&mac=\$mac

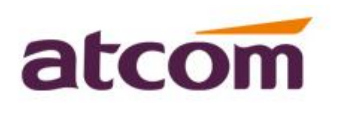

A2F, Block 3 Huangguan Park, Tairan 9<sup>th</sup> Rd, Shenzhen, China Tel: (86)755-83018618 FAX: (86)755-83018319 E-mail:sales@atcomemail.com HTTP: //www.atcom.cn

Via: Phone- Action URL- Register Failed

Configures the action URL the phone would send after an account register failed.

http://172.16.0.184/registerFailedUrl.xml?firmware=\$firmware&model=\$model

217 GET /registerFailedUrl.xml?firmware=2.2.5.45698&model=A41W HTTP/1.0 217 GET /registerFailedUrl.xml?firmware=2.2.5.45698&model=A41W HTTP/1.0

When the phone registered successful again, it would send the register action URL.

Via: Phone- Action URL- Off Hook/On Hook

Configures the action URL the phone would send after pick up the handle / finish on hook.

http://172.16.0.184/offHookUrl.xml?firmware=\$firmware&model=\$model http://172.16.0.184/onHookUrl.xml?firmware=\$firmware&model=\$model

210 GET /offHookUrl.xml?firmware=2.2.5.45698&model=A41W HTTP/1.0
207 GET /idleToBusyUrl.xml?action\_user=&action\_host= HTTP/1.0
216 GET /cancelcalloutUrl.xml?firmware=2.2.5.45698&model=A41W HTTP/1.0
213 GET /busyToIdleUrl.xml?firmware=2.2.5.45698&model=A41W HTTP/1.0

Via: Phone- Action URL- Incoming Call/ Outgoing call/ Established/ Terminated

Configures the action URL the phone would send after there is an incoming call/ an outgoing

call/ start the talking / finish the talking

http://172.16.0.184/incomingCallUrl.xml?firmware=\$firmware&model=\$model http://172.16.0.184/outgoingCallUrl.xml?ip=\$ip&mac=\$mac http://172.16.0.184/establishedUrl.xml?call\_id=\$call\_id&caller\_ID=\$caller\_ID&called\_numbe r=\$called\_number

http://172.16.0.184/terminatedUrl.xml?firmware=\$firmware&model=\$model

Via: Phone- Action URL- OpenDND /Close DND

Configures the action URL the phone would send after enable DND/ disable DND

http://172.16.0.184/openDNDUrl.xml?firmware=\$firmware&model=\$model http://172.16.0.184/closeDNDUrl.xml?firmware=\$firmware&model=\$model

Via: Phone- Action URL- OpenAlwaysForward/ CloseAlwaysForward/ OpenBusyForward/ CloseBusyForward/ OpenNoAnswerForward/ CloseNoAnswerForward

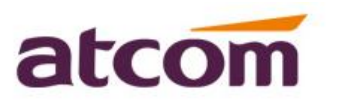

A2F, Block 3 Huangguan Park, Tairan 9th Rd, Shenzhen, ChinaTel:(86)755-83018618FAX:(86)755-83018319E-mail:sales@atcomemail.comHTTP: //www.atcom.cn

Configures the action URL the phone would send after enable always forward feature/ disable always feature/ enable busy forward feature/ disable busy forward feature/ enable no answer feature/ disable no answer forward feature http://172.16.0.184/openAlwaysForwardUrl.xml?ip=\$ip&mac=\$mac http://172.16.0.184/closeAlwaysForwardUrl.xml?ip=\$ip&mac=\$mac http://172.16.0.184/closeBusyForwardUrl.xml?ip=\$ip&mac=\$mac http://172.16.0.184/closeBusyForwardUrl.xml?ip=\$ip&mac=\$mac http://172.16.0.184/closeBusyForwardUrl.xml?ip=\$ip&mac=\$mac http://172.16.0.184/closeBusyForwardUrl.xml?firmware=\$firmware&model=\$model http://172.16.0.184/closeNoAnswerForwardUrl.xml?firmware=\$firmware&model=\$model http://172.16.0.184/closeNoAnswerForwardUrl.xml?firmware=\$firmware&model=\$model

| <br>211 GET /closeDNDUrl.xml?firmware=2.2.5.45698&model=A41W HTTP/1.0             |
|-----------------------------------------------------------------------------------|
| 226 GET / openAlwaysForwardurl.xml?ip=172.16.0.102&mac=80:82:87:04:6B:C2 HTTP/1.0 |
| 224 GET /openBusyForwardUrl.xml?ip=172.16.0.102&mac=80:82:87:04:6B:C2 HTTP/1.0    |
| 222 GET /openNoAnswerForwardUrl.xml?firmware=2.2.5.45698&model=A41W HTTP/1.0      |
| 227 GET /closeAlwaysForwardUrl.xml?ip=172.16.0.102&mac=80:82:87:04:6B:C2 HTTP/1.0 |
| 225 GET /closeBusyForwardUrl.xml?ip=172.16.0.102&mac=80:82:87:04:6B:C2 HTTP/1.0   |
| 223 GET /closeNoAnswerForwardurl.xml?firmware=2.2.5.45698&model=A41W HTTP/1.0     |
| 225 GET /closecallwaitingUrl.xml?ip=172.16.0.102&mac=80:82:87:04:6B:C2 HTTP/1.0   |
| 224 GET /openCallWaitingUrl.xml?ip=172.16.0.102&mac=80:82:87:04:6B:C2 HTTP/1.0    |

Via: Phone- Action URL- Transfer Call/ Blind Transfer/ Attend Transfer

Configures the action URL the phone would send after the call make transfer/ the call make

blind transfer/ the call make attend transfer

http://172.16.0.184/transferCallUrl.xml?ip=\$ip&mac=\$mac http://172.16.0.184/blindtransfer.xml?ip=\$ip&mac=\$mac http://172.16.0.184/attendedTransferUrl.xml?ip=\$ip&mac=\$mac

Via: Phone- Action URL- Hold/ UnHold

Configures the action URL the phone would send after the call hold/ recover the hold call

http://172.16.0.184/holdUrl.xml?action\_url=\$action\_url http://172.16.0.184/unHoldUrl.xml?action\_url=\$action\_url

Via: Phone- Action URL- Mute /UnMute

Configures the action URL the phone would send after the call mute/ recover the mute call

http://172.16.0.184/muteUrl.xml?action\_url=\$action\_url http://172.16.0.184/unmuteUrl.xml?action\_url=\$action\_url

Via: Phone- Action URL- Missed Call

Configures the action URL the phone would send after there is a missed call

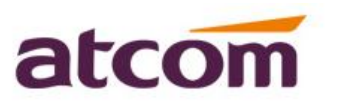

A2F,Block 3 Huangguan Park, Tairan 9th Rd, Shenzhen, ChinaTel:(86)755-83018618FAX: (86)755-83018319E-mail:sales@atcomemail.comHTTP: //www.atcom.cn

http://172.16.0.184/missedCallUrl.xml?action\_user=\$action\_user&action\_host=\$action\_host

Via: Phone- Action URL- IP Changed

Configures the action URL the phone would send after IP address changed http://172.16.0.184/IPChangedUrl.xml?action\_user=\$action\_user&action\_host=\$action\_host

Via: Phone- Action URL- Idle to Busy/ Busy To Idle Configures the action URL the phone would send the status change http://172.16.0.184/idleToBusyUrl.xml?firmware=\$firmware&model=\$model http://172.16.0.184/busyToIdleUrl.xml?firmware=\$firmware&model=\$model

Via: Phone- Action URL- Reject Incoming Call/Answer New Incoming call Configures the action URL the phone would when send reject incoming call/ answer new incoming call

http://172.16.0.184/rejectIncomingCallUrl.xml?display\_local=\$display\_local&display\_remote= \$display\_remote http://172.16.0.184/answerIncomingcall.xml?local=\$local&remote=\$remote

Via: Phone- Action URL- Transfer Failed/Transfer Finished Configures the action URL the phone would send the call transfer failed/ the call transfer finished <u>http://172.16.0.184/transferFailedUrl.xml?ip=\$ip&mac=\$mac</u> <u>http://172.16.0.184/transferFinishedUrl.xml?ip=\$ip&mac=\$mac</u>

Via: Phone- Action URL- Forward Incoming call

Configures the action URL the phone would send after the incoming call forward to other

account

http://172.16.0.184/forwardIncomingCallUrl.xml?firmware=\$firmware&model=\$model

Via: Phone- Action URL- Autop Finish

Configures the action URL the phone would send after auto provision update finish. http://172.16.0.184/autopFinishUrl.xml?firmware=\$firmware&model=\$model

Via: Phone- Action URL- Open Call Waiting/ Close Call Waiting

Configures the action URL the phone would send after enable call waiting feature/ disable call waiting feature.

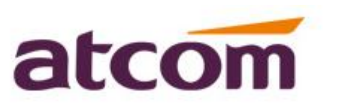

A2F, Block 3 Huangguan Park, Tairan 9<sup>th</sup> Rd, Shenzhen, China Tel: (86)755-83018618 E-mail:sales@atcomemail.com

FAX: (86)755-83018319 HTTP: //www.atcom.cn

http://172.16.0.184/openCallWaitingUrl.xml?ip=\$ip&mac=\$mac http://172.16.0.184/closeCallWaitingUrl.xml?ip=\$ip&mac=\$mac

Via: Phone- Action URL- Headset/ Handfree

Configures the action URL the phone would send after press headset key/ press speaker key.

http://172.16.0.184/headsetUrl.xml?ip=\$ip&mac=\$mac http://172.16.0.184/handfreeUrl.xml?firmware=\$firmware&model=\$model

Via: Phone- Action URL- Cancel Call Out

Configures the action URL the phone would send after cancel the outgoing call http://172.16.0.184/cancelCallOutUrl.xml?firmware=\$firmware&model=\$model

Via: Phone- Action URL- Remote Busy/ Call Remote Canceled

Configures the action URL the phone would send after the dial account busy/the dial account

end the ringing.

http://172.16.0.184/remoteBusyUrl.xml?ip=\$ip&mac=\$mac http://172.16.0.184/callRemoteCanceledUrl.xml?ip=\$ip&mac=\$mac

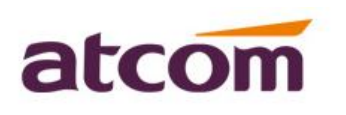

A2F, Block 3 Huangguan Park, Tairan 9<sup>th</sup> Rd, Shenzhen, China Tel: (86)755-83018618 E-mail:sales@atcomemail.com

FAX: (86)755-83018319 HTTP: //www.atcom.cn

## 2. Active URI

#### The introduce of active URI 1.

Opposite to action URL, active URI allows IP phones to interact with web server application by receiving and handling an HTTP or HTTPS GET request. When receiving a GET request, the IP phone will perform the specified action and respond with a 200 OK message. A GET request may contain variable named as "key" and variable value, which are separated by "=". The valid URI format is:

| http(s):// | phone IP address  | /servlet?kev=   | variable value |
|------------|-------------------|-----------------|----------------|
| mep(0)."   | phone in addition | , ber viet. heg | and the same   |

| Variable Value       | Phone Action                                        |
|----------------------|-----------------------------------------------------|
| OK                   | Press the ok key                                    |
| F_OK                 | 172.16.0.26/cgi-bin/server.cgi?key=OK               |
| ENTER                | Or 172.16.0.26/cgi-bin/server.cgi?key=F_OK          |
| F_ENTER              | Or 172.16.0.26/cgi-bin/server.cgi?key=ENTER         |
|                      | Or 172.16.0.26/cgi-bin/server.cgi?key=F_ENTER       |
| CANCEL               | Return to a previous screen or cancel a call, Press |
| F_CANCEL             | the X key                                           |
| F_X                  | 172.16.0.26/cgi-bin/server.cgi?key=CANCEL           |
| Х                    |                                                     |
| Digits 0~9, *, POUND | Press the keypad(0-9, * or #)                       |
|                      | 172.16.0.26/cgi-bin/server.cgi?key=0                |
| VOLUME_UP            | Increase the volume                                 |
| VOL_UP               | 172.16.0.26/cgi-bin/server.cgi?key=VOLUME_UP        |
| VOLUME_DOWN          | Decrease the volume                                 |
| VOL_DOWN             | 172.16.0.26/cgi-bin/server.cgi?key=VOLUME_DO        |
|                      | WN                                                  |

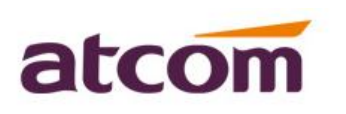

A2F,Block 3 Huangguan Park, Tairan9<sup>th</sup> Rd, Shenzhen, ChinaTel:(86)755-83018618FAX: (86)755-83018319E-mail:sales@atcomemail.comHTTP: //www.atcom.cn

| SOFTKEY1/SOFTKEY2/SOFTKEY3/ | Press the softkeys(A11,A21 support                  |
|-----------------------------|-----------------------------------------------------|
| SOFTKEY4                    | softkey1~softkey3;A41,A48,A68 support               |
| SFK1/SFK2/SFK3/SFK4         | softkey1~softkey4)                                  |
| MENU                        | Press the menu key                                  |
| F_MENU                      | 172.16.0.26/cgi-bin/server.cgi?key=MENU             |
|                             | 172.16.0.26/cgi-bin/server.cgi?key=F_MENU           |
| UP/DOWN/LEFT/RIGHT          | Press the navigation keys                           |
| F_UP/F_DOWN/F_LEFT/F_RIGHT  |                                                     |
| LINEKEY1/LINEKEY2/LINEKEY3/ | Press the line key(A1x support 1 line;A2x support 2 |
| LINEKEY4/LIKEKEY5/LINEKEY6  | lines;A41 support 4 lines;A4x support 4 lines;A6x   |
| LK1/LK2/LK3/LK4/LK5/LK6     | support 6 lines)                                    |
| MESSAGE                     | Press the voice mail key                            |
| MEG                         |                                                     |
| MUTE                        | Press the mute key                                  |
| F_MUTE                      |                                                     |
| HOLD                        | Press the hold key                                  |
| REDIAL                      | Press the redial key                                |
| HEADSET                     | Press the headset key                               |
| SPEAKER                     | Press the speaker key                               |
| MEMORY_KEY1~MEMORY_KEY2     | Press the memory key(A41 and A48 support 8          |
| 0                           | memory keys; A68 support 20 memory keys)            |
| MK1~MK20                    |                                                     |
| STATUS                      | Enter to the phone status.                          |
|                             | http://172.16.0.26/cgi-bin/server.cgi?key=STATUS    |
| DIRECTORY                   | Enter to the directory list                         |
| PHONEBOOK                   | Enter to the contact list                           |
| РВООК                       |                                                     |
| REMOTEPHONEBOOK             | Enter to the remote phone book list(if the          |

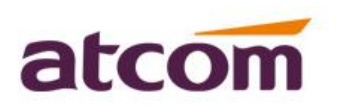

A2F,Block 3 Huangguan Park, Tairan9th Rd, Shenzhen, ChinaTel:(86)755-83018618FAX: (86)755-83018319E-mail:sales@atcomemail.comHTTP: //www.atcom.cn

| REBOOK         | remotephonebook enabled)                    |
|----------------|---------------------------------------------|
| LDAP           | Enter to the LDAP list(if the LDAP enabled) |
| DND            | Enter to the DND feature                    |
| DND_ON/DND_OFF | Enable/Disable the DND feature              |
| HISTORY        | Enter to the history                        |
| CALLERS        |                                             |
| STATIC_FORWARD | Enter to the phone call forward feature     |
| SFORWARD       |                                             |
| UN_DIAL        | Cancel the pre-dial status                  |
| REBOOT         | The phone would reboot                      |
| RELEASE        | Back the main interface                     |
| FLASH_CALL     | Switch quickly in two calls                 |
| FCALL          |                                             |
| DIRECT_PICKUP  | Press pick up key                           |
| DPICKUP        |                                             |
| SPEEDDIAL      | Press the speed dial key                    |
| SDIAL          |                                             |
| BLF            | Press the BLF key                           |
| DTMF           | Press the DTMF key                          |
| PREFIX         | Press the prefix key                        |
| PARK           | Press the call park key                     |
| CALL_RETURN    | Press the call return key                   |
| INTERCOM       | Press the intercom key                      |
| HOLD           | Press the hold key in the talking call      |
| RESUME         | Press the resume key in the call            |
| ANSWER         | Answer the incoming call                    |
| REJECT         | Reject the incoming call                    |

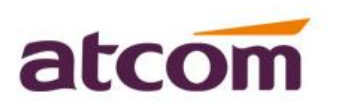

A2F,Block 3 Huangguan Park, Tairan 9th Rd, Shenzhen, ChinaTel:(86)755-83018618FAX: (86)755-83018319E-mail:sales@atcomemail.comHTTP: //www.atcom.cn

| DYNAMIC_FORWARD | Forward the incoming call                   |
|-----------------|---------------------------------------------|
| DFOWARD         |                                             |
| CONFERENCE      | Press the conference key in the call        |
| TRANSFER        | Press the transfer key in the call          |
| ENDCALL         | End the talking call                        |
| NEWCALL         | Press the new call key in the call          |
| BLIND           | Press the blind transfer key                |
| SPLIT           | Press the split key in the conference call  |
| JOIN            | Press the join key start to conference call |
| DIAL            | Start to dial an account                    |
| SEND            |                                             |

### 2. Configure Active URI via the phone webpage

Note: The feature adds in our 2.xxx firmware version.

Please login to the webpage and go to 'Phone – Remote Control', please check as below configuration screenshot:

|                |        |                   |           |         | _      |       |          | 🕤 English | ▼ Loqout |
|----------------|--------|-------------------|-----------|---------|--------|-------|----------|-----------|----------|
| atcom          | Basic  | Account           | Network   | DSS Ke  | ys     | Phone | Contacts |           |          |
| DND&Forward    | Barrie | to Control        |           |         |        |       |          |           |          |
| Preferences    | Rellic | Action LIRI allow | TP List   |         | 172 16 | 0.235 |          |           |          |
| Features       |        | CSTA              | Disable • |         |        |       |          |           |          |
| Upgrade        |        |                   |           | Canfirm |        |       |          |           |          |
| Auto Provision |        |                   |           | Comm    |        |       |          |           |          |
| Configuration  |        |                   |           |         |        |       |          |           |          |
| Remote Control |        |                   |           |         |        |       |          |           |          |
| Action URL     |        |                   |           |         |        |       |          |           |          |

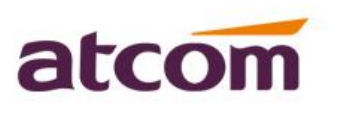

A2F, Block 3 Huangguan Park, Tairan 9<sup>th</sup> Rd, Shenzhen, China Tel: (86)755-83018618 E-mail:sales@atcomemail.com

FAX: (86)755-83018319 HTTP: //www.atcom.cn

#### **Action URI allow IP list:**

For security reasons, IP phone do not receive and handle http/https GET requests by default. It needs to specify the trusted the IP address for active URI, like the PC IP address. When the IP phone received a GET request from the specified IP address for the first time, the LCD screen prompts the massage "Allow Remote Control?", after you choose 'save'; Please refresh the action URI again, then it would send the request to the phone again, and the phone would begin to do the action.

Allow more IP addresses: Please separate the different IP addresses by ',', for example: 172.16.0.235, 172.16.0.232, 172.16.0.6

|                |       |                   |         |          |                   |                  | S English | <ul> <li>Logout</li> </ul> |
|----------------|-------|-------------------|---------|----------|-------------------|------------------|-----------|----------------------------|
| atcom          | Basic | Account           | Network | DSS Keys | Phone             | Contacts         |           |                            |
| DND&Forward    |       |                   |         |          |                   |                  |           |                            |
| Preferences    | Remo  | Action LIRI allow | TD Lict | 172      | 16 0 235 172 16 ( | 1 232 172 16 0 6 |           |                            |
| Features       |       | CSTA              | Disa    | 13       |                   |                  |           |                            |
| Upgrade        |       |                   |         | Confirm  | Cancel            |                  |           |                            |
| Auto Provision |       |                   |         | Comm     | Current           |                  |           |                            |
| Configuration  | -     |                   |         |          |                   |                  |           |                            |
| Remote Control |       |                   |         |          |                   |                  |           |                            |

Allow any IP address: when input 'any', it means it allows any IP addresses to control the phone.

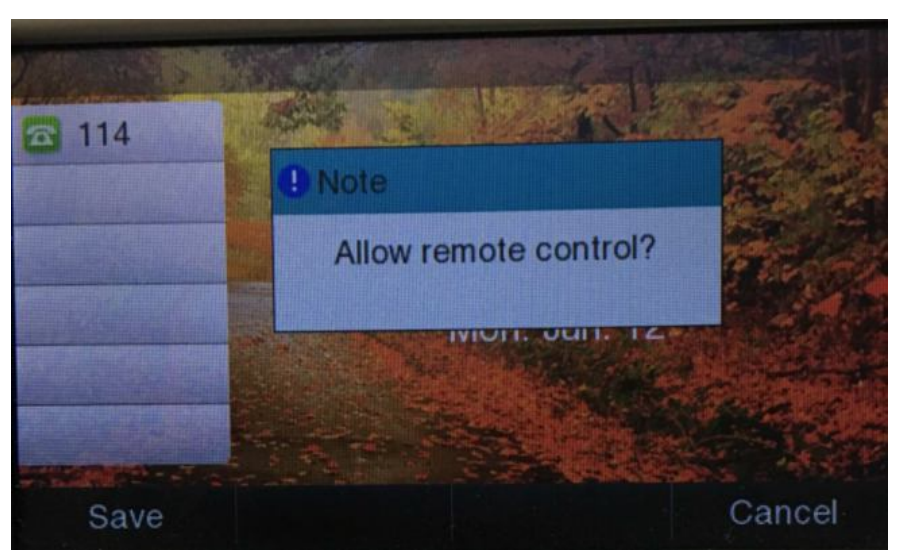

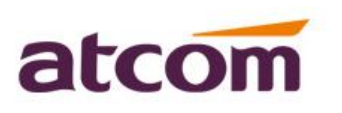

A2F, Block 3 Huangguan Park, Tairan 9<sup>th</sup> Rd, Shenzhen, China Tel: (86)755-83018618 E-mail:sales@atcomemail.com

FAX: (86)755-83018319 HTTP: //www.atcom.cn

### 3. Illustration

1) Make a call to 6040 extension account. http://172.16.0.57/cgi-bin/server.cgi?key=6040;DIAL; or http://172.16.0.57/cgi-bin/server.cgi?key=6040;SEND or http://172.16.0.57/cgi-bin/server.cgi?key=SPEAKER;6040;DIAL or http://172.16.0.57/cgi-bin/server.cgi?key=SPEAKER;6040;SEND or http://172.16.0.37/cgi-bin/server.cgi?key=LINEKEY1;6040;SEND or http://172.16.0.37/cgi-bin/server.cgi?key=LINEKEY2;6040;SEND (Use the line2 to dial the account) 2) Answer the incoming call http://172.16.0.57/cgi-bin/server.cgi?key=ANSWER; http://172.16.0.57/cgi-bin/server.cgi?key=SPEAKER http://172.16.0.57/cgi-bin/server.cgi?key=SFK1; http://172.16.0.57/cgi-bin/server.cgi?key=HEADSET 3) Reject the incoming call http://172.16.0.57/cgi-bin/server.cgi?key=REJECT; 4) Forward the incoming call http://172.16.0.57/cgi-bin/server.cgi?key=FORWARD;6044;SEND; 5) End the call http://172.16.0.57/cgi-bin/server.cgi?key=ENDCALL; 6) Hold the current call and make a second call http://172.16.0.57/cgi-bin/server.cgi?key=HOLD;6040;DIAL; 7) Hold the current call/ Resume the current call http://172.16.0.57/cgi-bin/server.cgi?key=HOLD; http://172.16.0.57/cgi-bin/server.cgi?key=RESUME; 8) Transfer the call to 6044 extension account http://172.16.0.57/cgi-bin/server.cgi?key=TRANSFER;6044;SEND;TRANSFER; 9) Send the conference invite http://172.16.0.57/cgi-bin/server.cgi?key=CONFERENCE;6044;SEND 10) Join the conference call

http://172.16.0.57/cgi-bin/server.cgi?key=CONFERENCE;